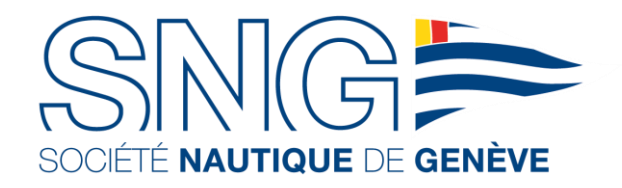

TRACKING@NAUTIQUE.CH MAI 2022

# SYSTÈME DE TRACKING MYSUIVIREGATE

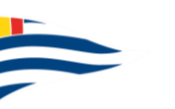

# **MYSUIVIREGATE** POURQUOI TRACKER LES BATEAUX EN LIVE ?

### DYNAMIQUE DE LA COURSE / COMMUNICATION

Le suivi est accessible à tous et sera partagé en live sur le site de la Syz Translémanique en solitaire. Des pointages pourront êtres faits au travers des réseaux sociaux.

# POSITIONNEMENT LIVE DES CONCURENTS:

Accessible aux concurrents, au public ainsi que par l'organisation et le dispositif de sécurité

# SECURITE

Localiser précisément les bateaux en cas de problème pour mieux coordonner les secours

➔ Il est très important que le tracking de tous les bateaux soit actif tout au long de la régate.

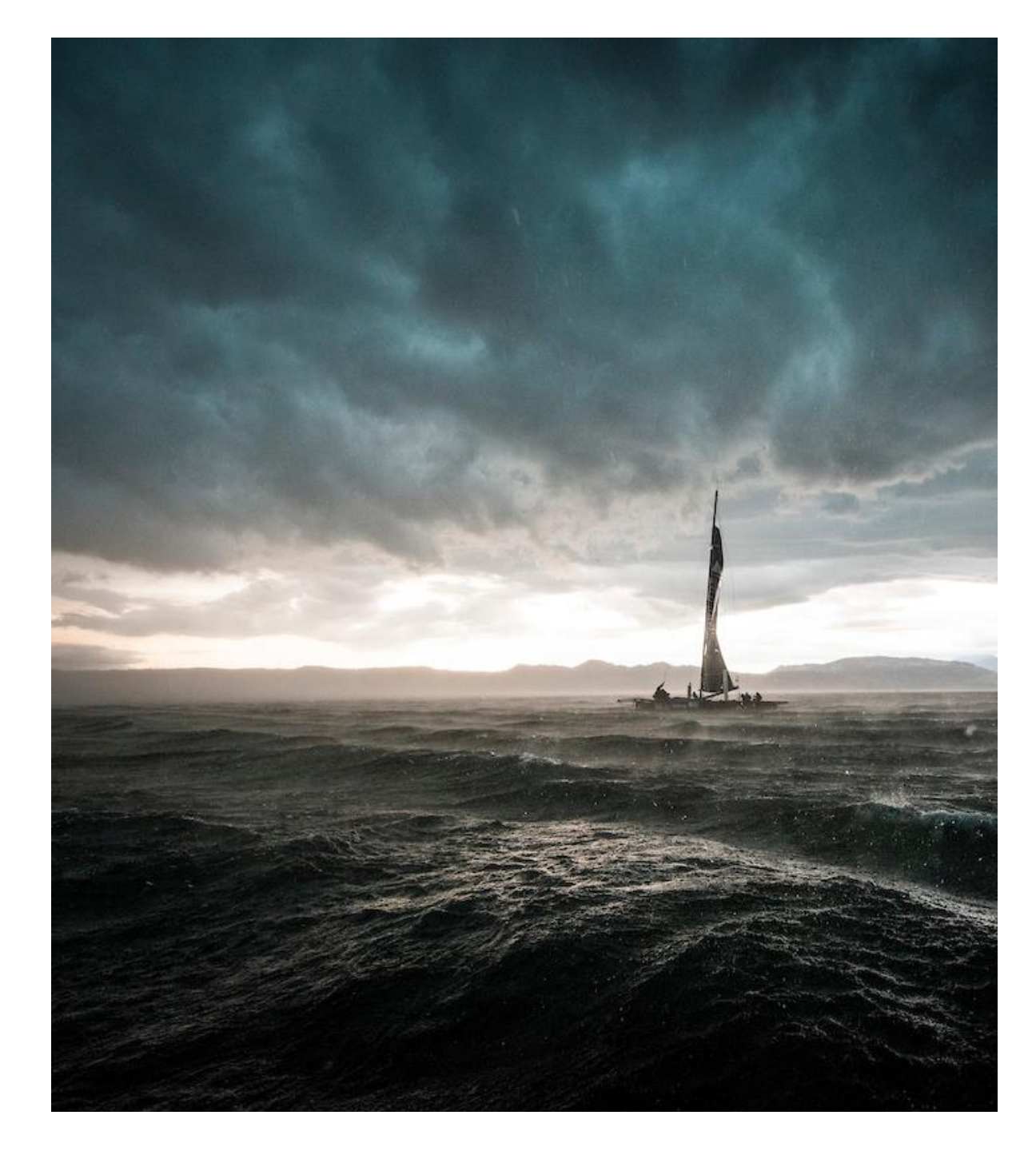

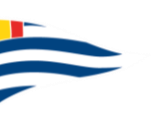

# TÉLÉCHARGEMENT **MYSUIVIREGATE** POUR IOS

# APPLE STORE

1. Télécharger l'application MySuiviRegate

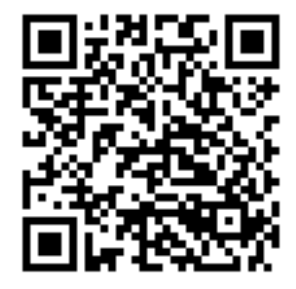

# INSTALATION DE L'APPLICATION

2. Ouvrir l'application

3, Autoriser la localisation pendant l'utilisation de l'application

4. Autoriser les notifications

L'application est maintenant installée et configurée.

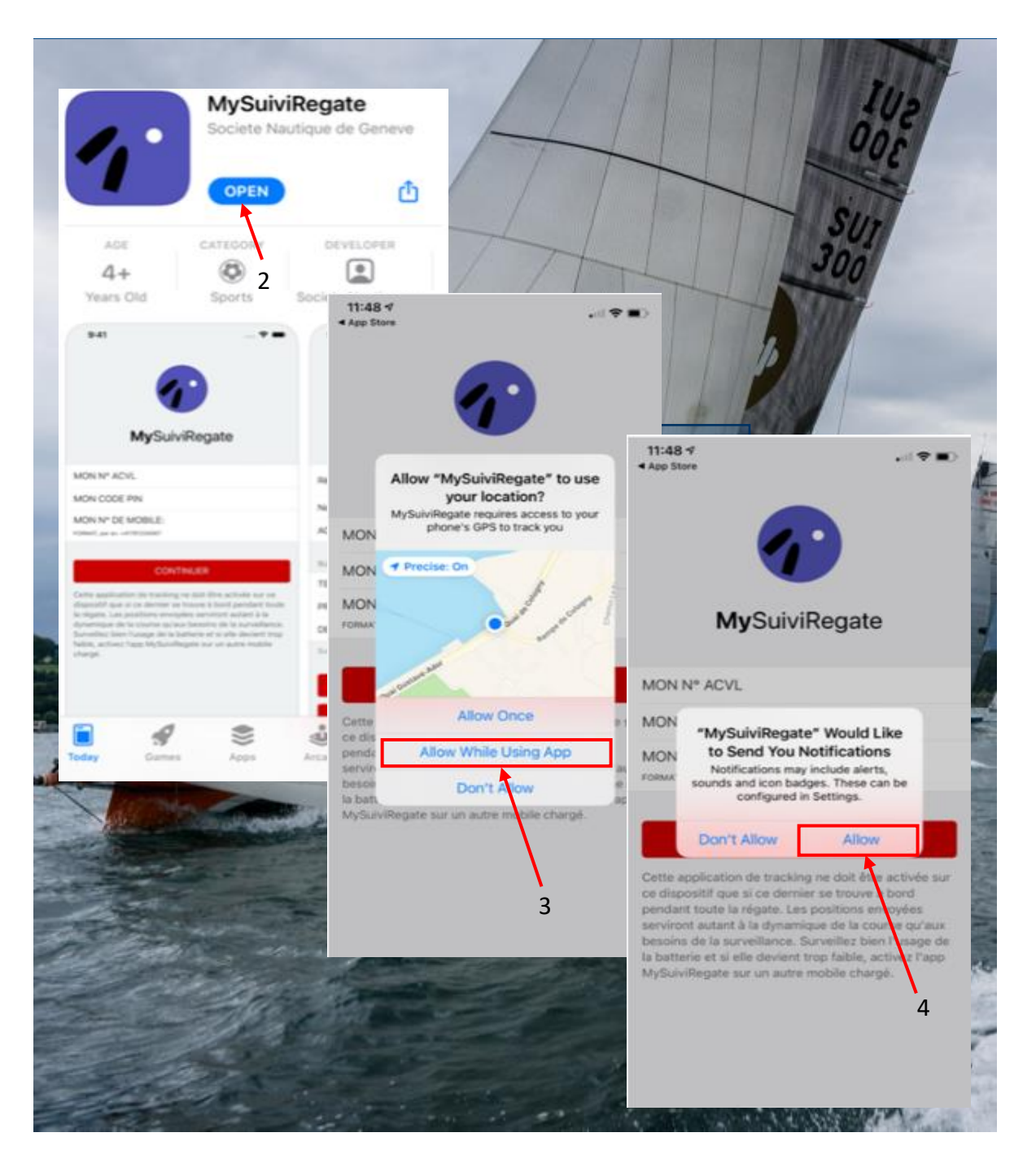

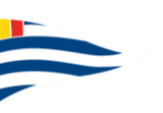

# TÉLÉCHARGEMENT **MYSUIVIREGATE** POUR ANDROID

GOOGLE PLAY STORE

1. Télécharger l'application MySuiviRegate

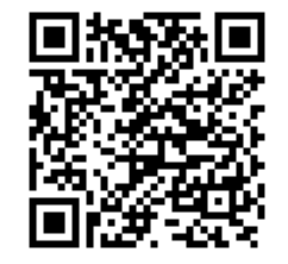

# INSTALATION DE L'APPLICATION

Suivre les étapes 2 à 6 ci-contres.

L'application est maintenant installée et configurée.

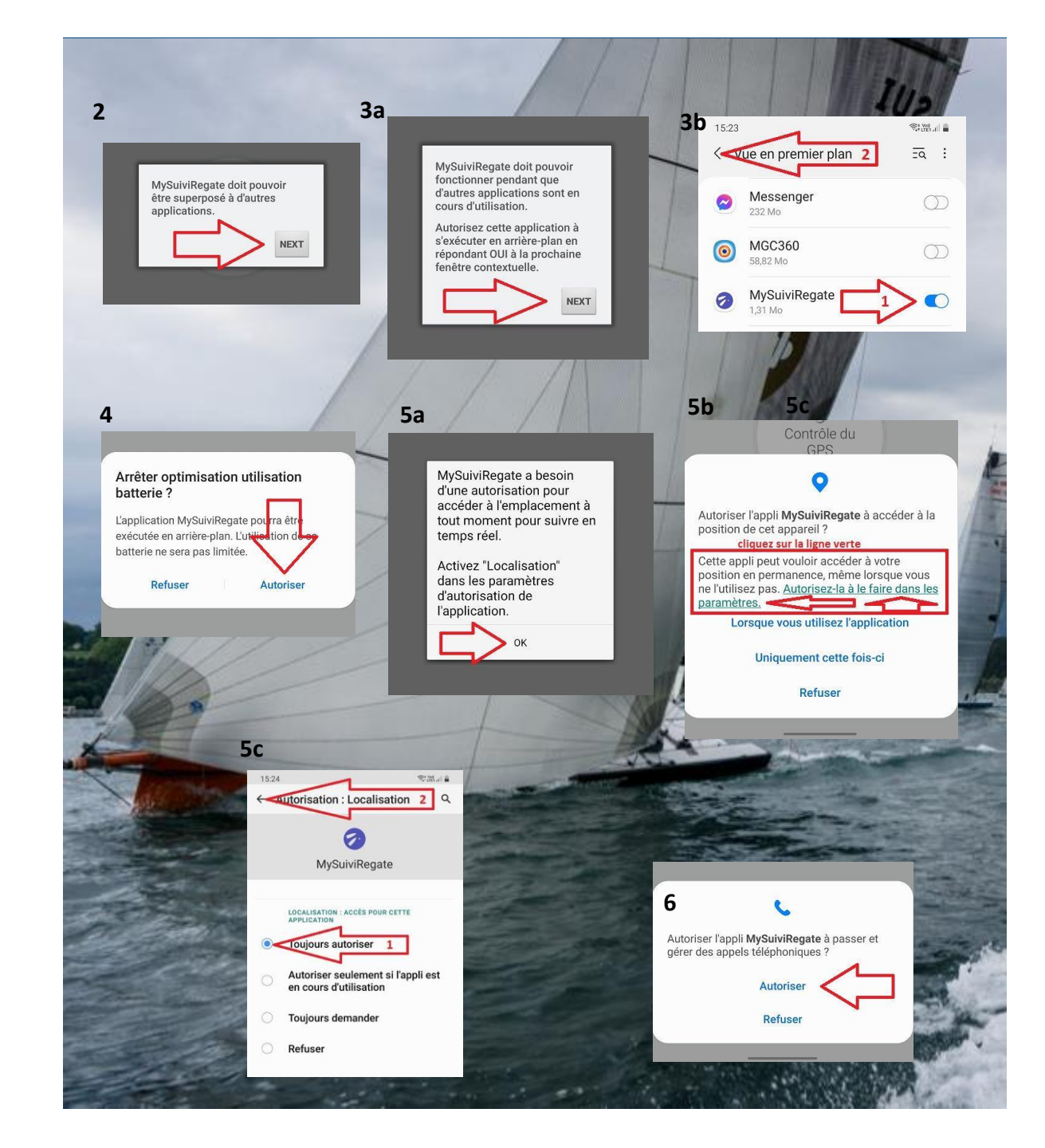

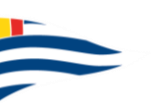

# MISE EN ROUTE DU SYSTÈME CONNEXION

# LANCER L'APPLICATION

Après avoir télécharger l'application (disponible sur Apple Store et Google Play) , appuyer sur l'icone pour la lancer.

Pour ceux qui ont déjà téléchargé l'application (par exemple pour le BOM), vous pouvez la lancer en l'état.

# RENTRER LES INFORMATIONS

No ACVL / SRS ; Code PIN ; Nº de téléphone

Ces informations se trouvent sur votre feuille de route

# VALIDER

Appuyer sur «CONTINUER»

Remarque : Pour sélectionner le champ à remplir, appuyer sur la zone droite de l'écran

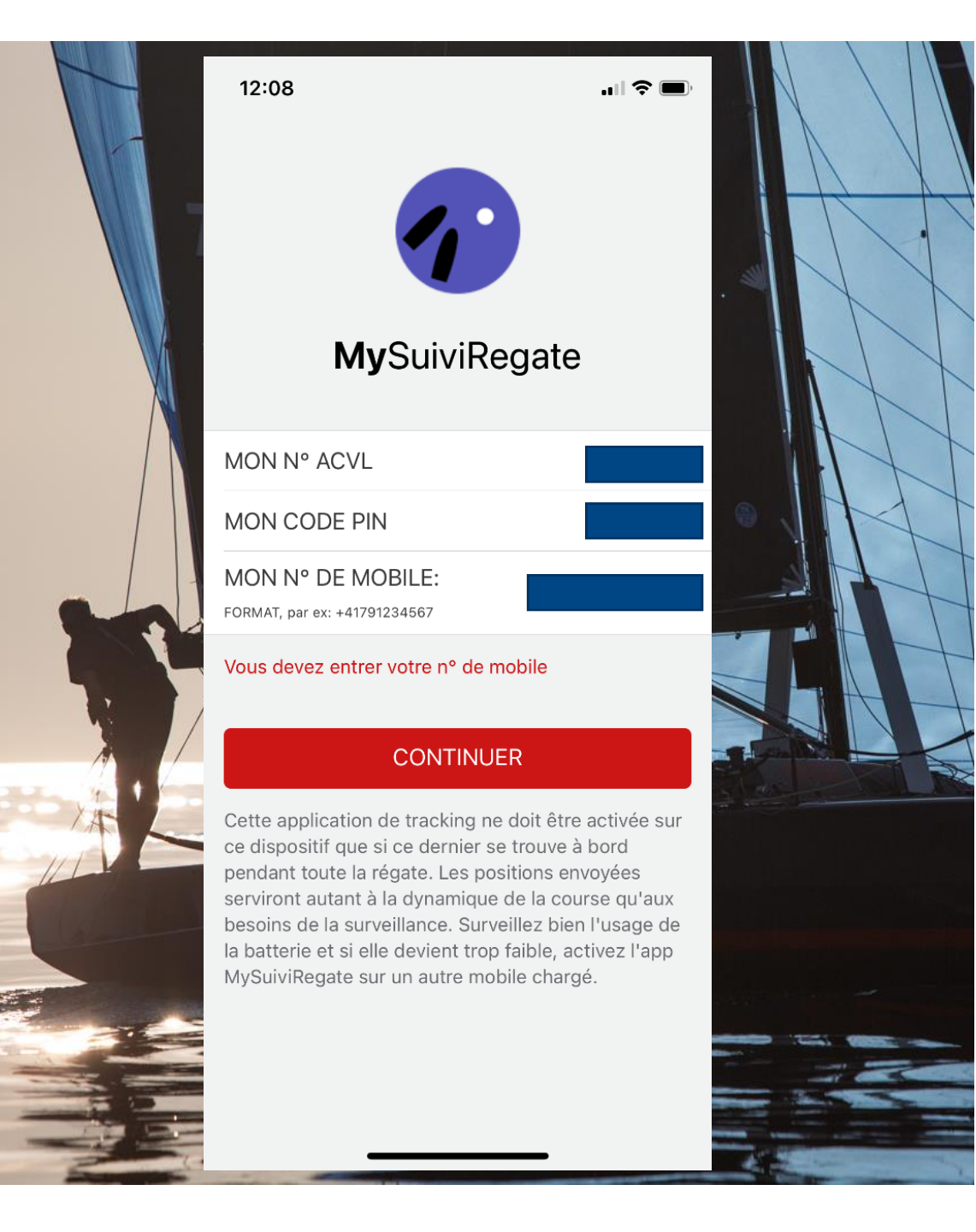

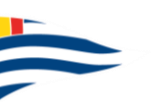

# MISE EN ROUTE DU SYSTÈME VALIDATION

### VERIFIER LES INFORMATIONS

No ACVL ; nom du bateau ; nom de la régate

### VALIDER

Appuyer sur la touche «CONFIRMER»

# FELICITATIONS!

Le tracking est maintenant activé et débutera à l'heure indiquée.

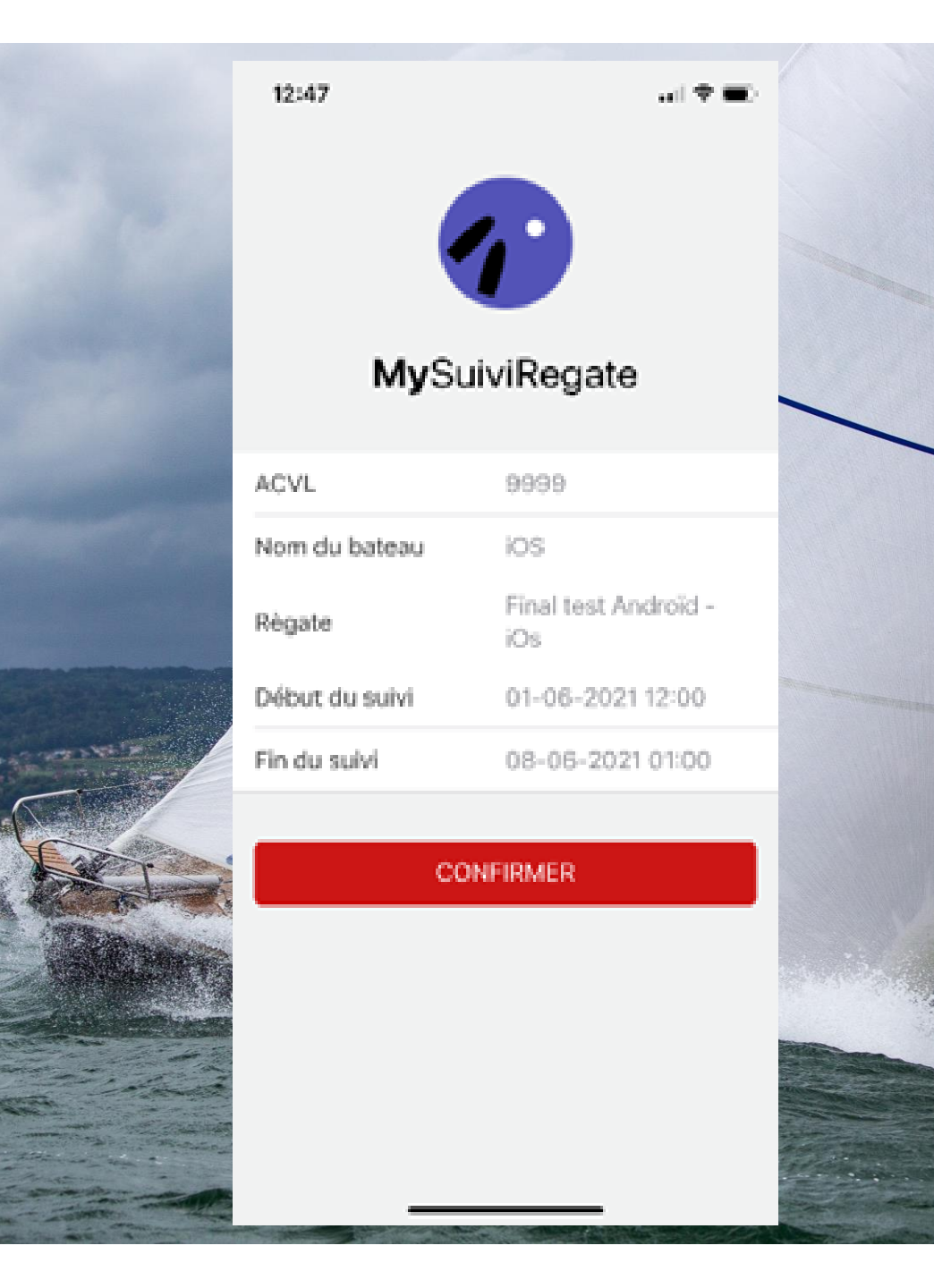

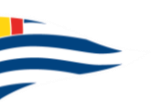

# **LES 6 BONNES PRATIQUES** POUR GARANTIR UN BON TRACKING

#### 1. ACTIVER LE ROAMING ET LES <u>DONNEES A</u> <u>L'ETRANGER</u>

Coût des data pour le tracking sur le week-end < 3CHF

#### 2. NE PAS METTRE SON TELEPHONE EN MODE «ECONOMIE D'ENERGIE»

Ceci peut suivant les configuration arrêter le GPS et/ou les appli lorsqu'elles ne sont pas ouvertes.

### 3. DESACTIVER LE VPN

Uniquement pour ceux qui en utilisent un

# 4. DESACTIVER LE WIFI ET LE BLUETOOTH

## 5. ETEINDRE LES APPLICATIONS QUI TOURNENT EN ARRIERE PLAN ET QUI NE SONT PAS UTILISEES

Augmente la durée de vie de votre batterie

Evite les factures de données à l'étranger pour des appli consommatrices en data...

Evite les éventuels «conflit» entre les applications

# 6. CONTROLER LE BON FONCTIONNEMENT

Activer le tracking avant de partir sur l'eau et vérifier que vous apparaissez sur la cartographie (<u>www.suviregate.ch</u>).

En cours de régate, vérifier régulièrement que le tracking fonctionne correctement.

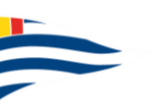

# **CONTRÔLE DU TRACKING** EN COURS D'UTILISATION

# EMISSIONS DES POINTS

Un point doit être émis toutes les minutes.

# SI PAS DE POINTS EMIS ?

Vérifiez que votre téléphone a du réseau et que les données à l'étranger sont activées

Vérifiez que votre téléphone ne soit pas en mode «économie d'énergie»

Eteignez l'application et relancez la (réintroduisez vos identifiants)

Le tracking doit maintenant de nouveau être fonctionnel.

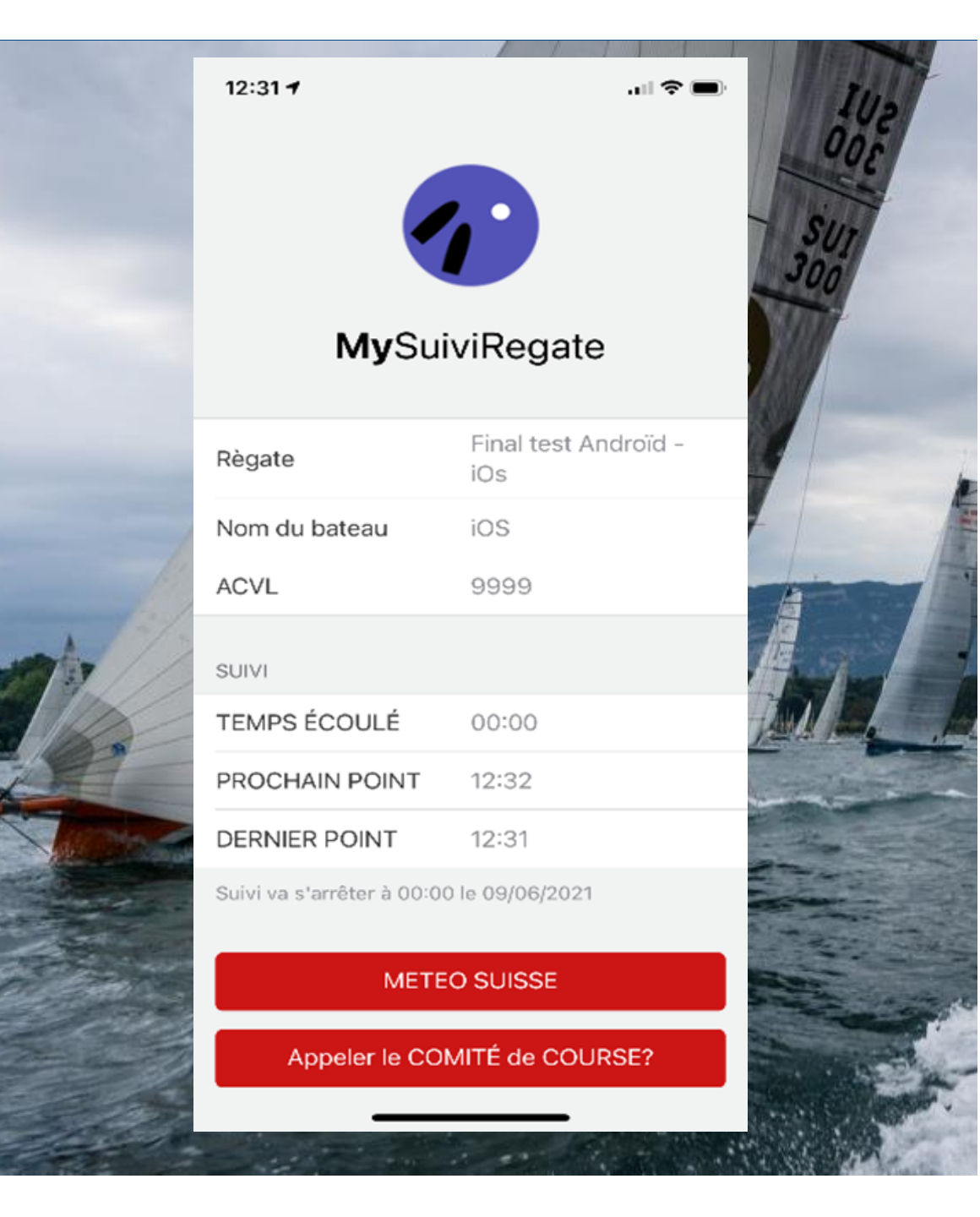

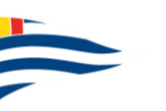

# **CONTRÔLE DU TRACKING** ACTIVATION DE LA LOCALISATION

SI AUCUN POINT N'A ÉTÉ EMIS «DERNIE POINT» n'affiche rien

➔ Vérifiez que vous avez octroyé le droit à l'application d'utiliser votre localisation...

1. Paramètres

2. Choisir «MySuiviRegate»

3. Localisation

4. Autoriser localisation

Choisir «Toujours» ou «quand l'application est active»

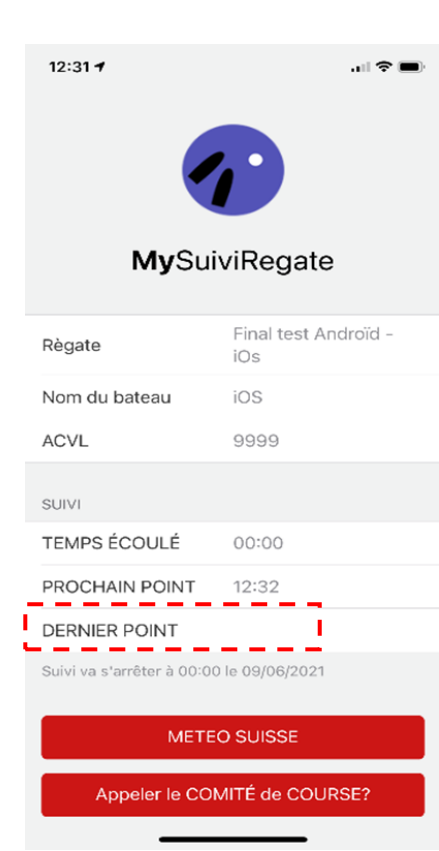

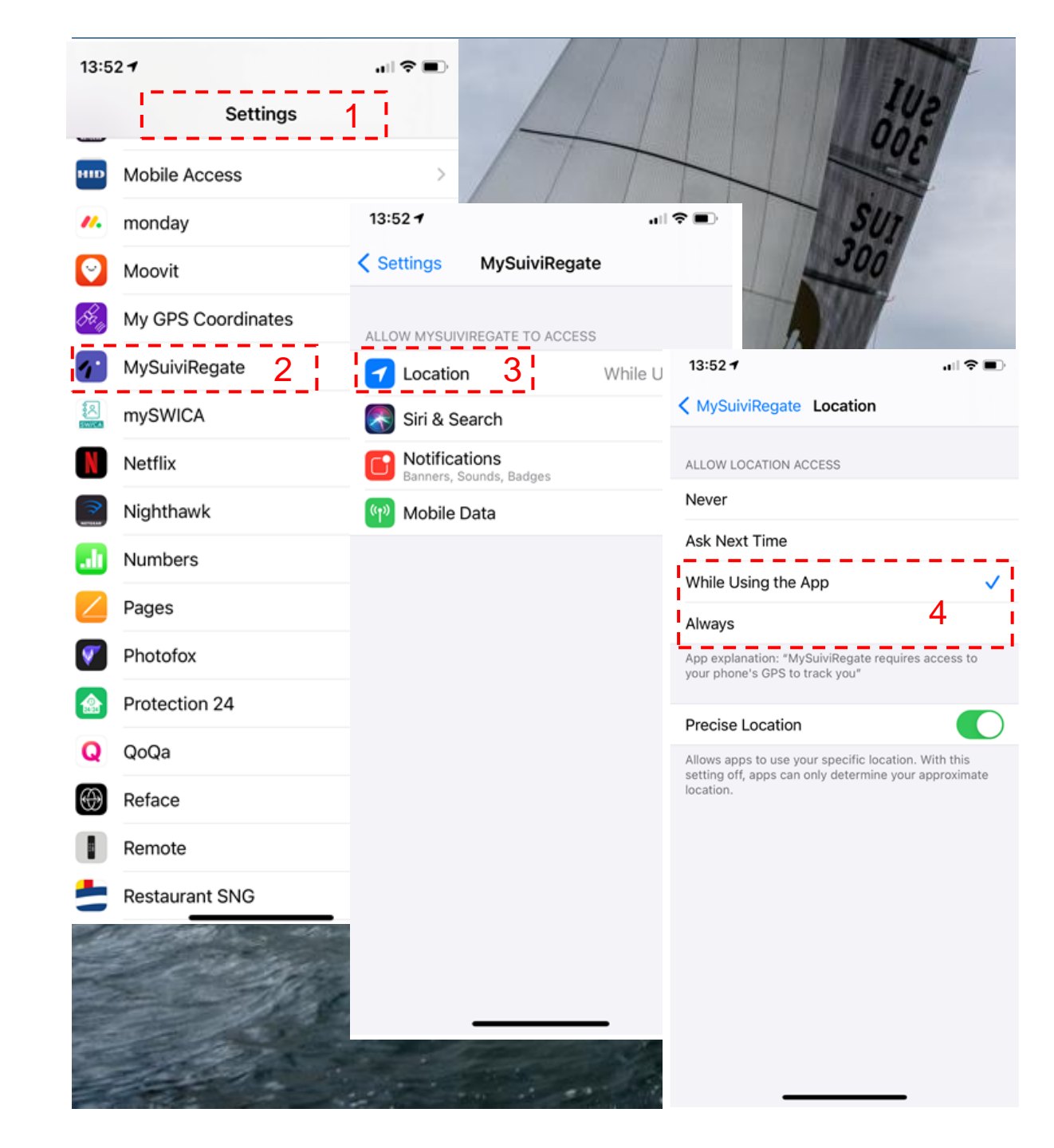

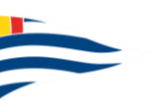

# **VISUALISATION DU TRACKING** SUR SMARTHPONE, TABLETTE OU ORDINATEUR

# SUR LE SITE DU SUIVIREGATE

#### www.suiviregate.ch

Une fois sur la homepage, cliquez sur le «nom de la régate» de la régate souhaitée

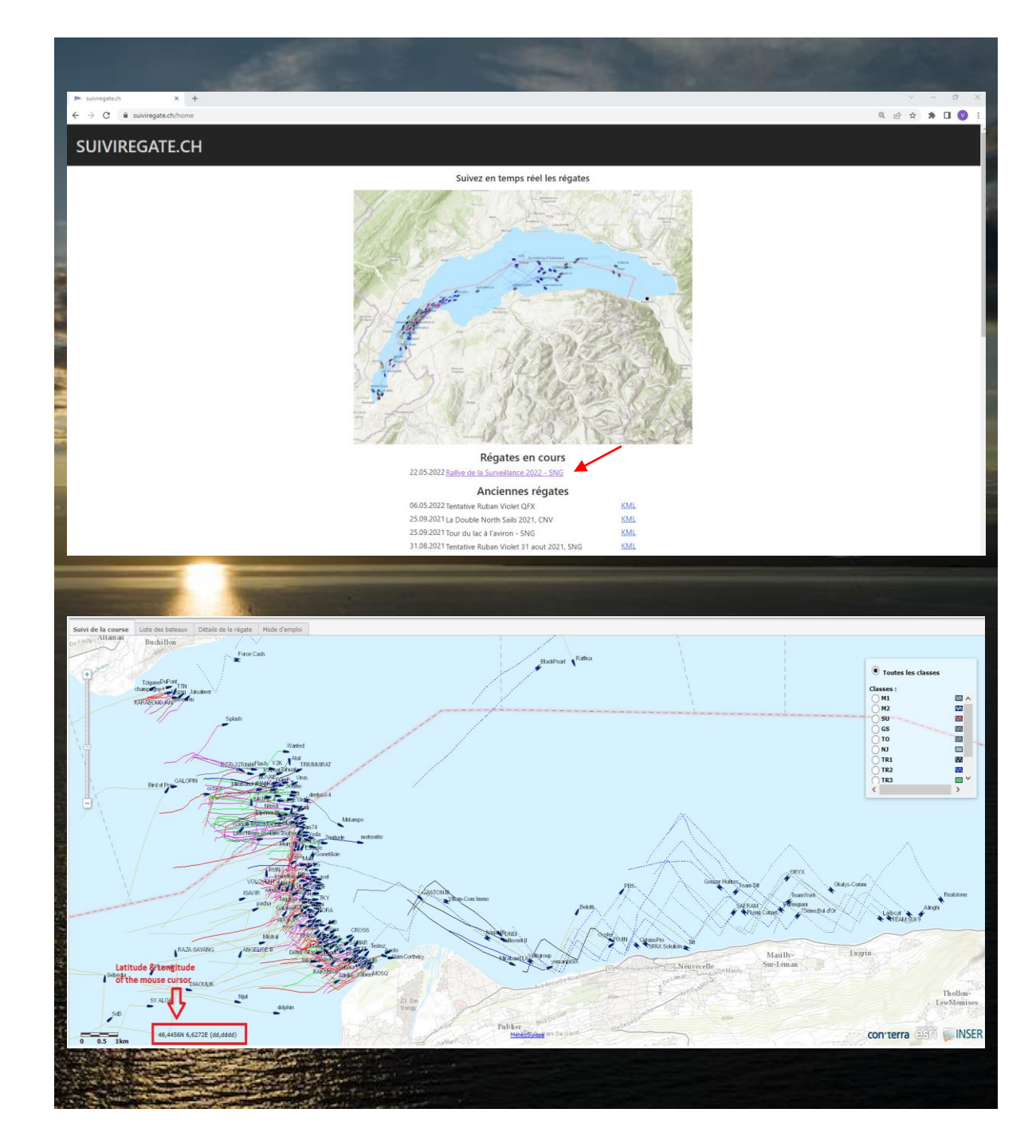

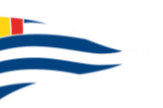

# **VISUALISATION DU REPLAY** SUR WWW.SUIVIREGATE.CH

Le replay est uniquement visualisable sur tablette ou sur ordinateur. Vous devez au préalable avoir installé «Google Earth».

### TELECHARGEMENT DU REPLAY

1. Aller sur <u>www.suiviiregate</u> et cliquer sur le Replay souhaité

### VISUALISATION DU REPLAY

2 Sélectionner les bateaux que vous désirez afficher sur la carte.

3. Régler l'intervalle de temps que vous souhaitez visualisez en changeant l'espacement entre les 2 curseurs

4. Faites défiler les curseurs pour faire défiler le temps / la régate.

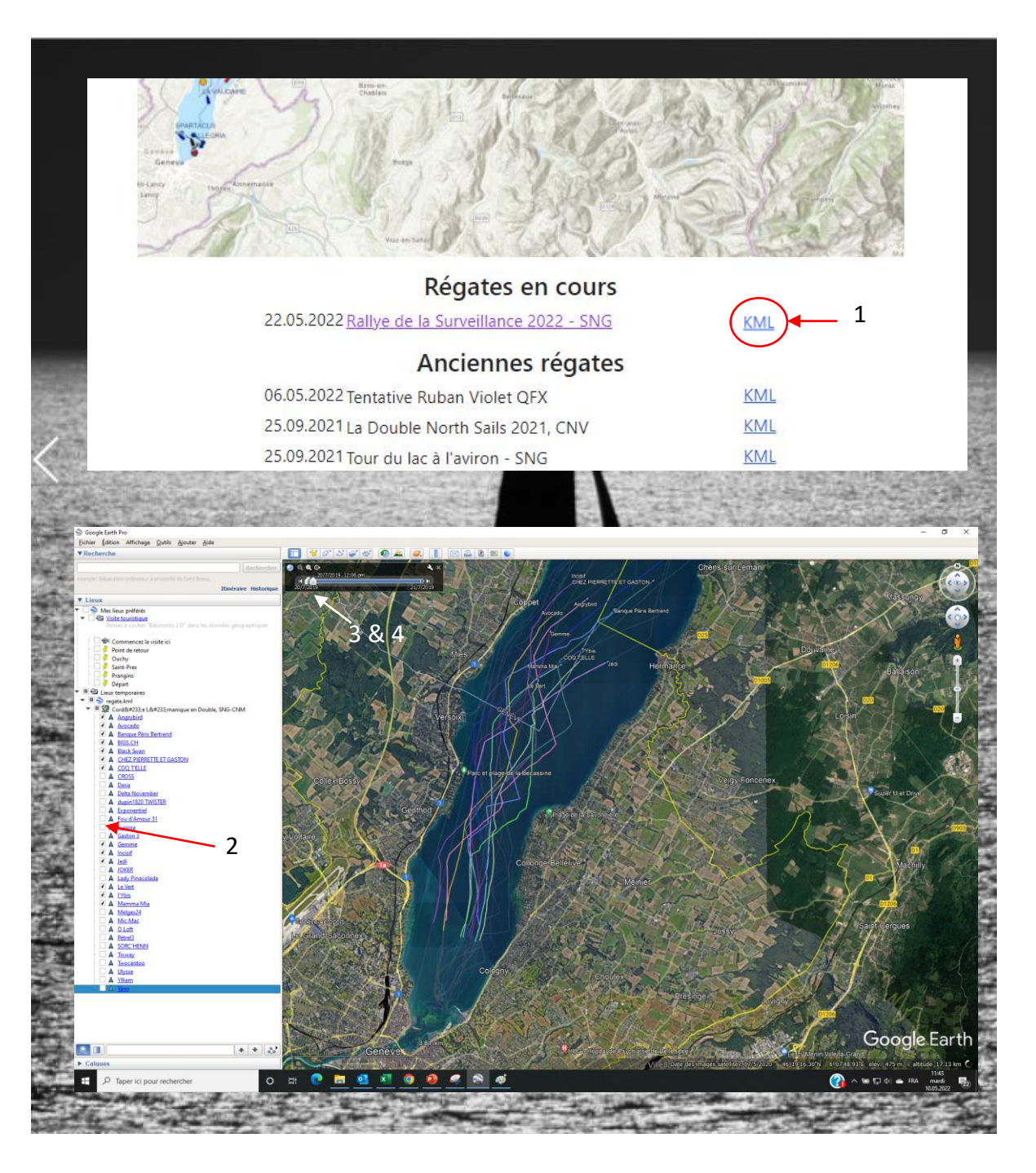